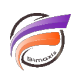

## Créer des ombrages sur des titres dans un Rapport

## Description

Afin d'embellir un Rapport, il est possible de rajouter des ombrages sur les textes d'un Rapport.

Nous prenons comme exemple le Rapport ci-dessous :

|                                      |            |            | -          | mercredi 10 juillet 2013 |  |
|--------------------------------------|------------|------------|------------|--------------------------|--|
| Top 10 Clients                       |            |            |            |                          |  |
| Client                               | Qbi budget | CA budget  | Qtd ventes | CA wenters               |  |
| Pepsi-Cola                           | 1661       | 6 145 600  | 2.676      | 11403 900                |  |
| France Presse                        | 1727       | 8 500 900  | 2,995      | 10 577 100               |  |
| Seven-Up                             | 2 670      | 7 139 400  | 2 779      | 18 327 308               |  |
| Publication du Moniteur              | 3 692      | 8 456 200  | 3 106      | 9 636 600                |  |
| Ste Europ. de Presse & Communication | 1011       | 3 948 000  | 1 290      | 7 676 400                |  |
| Honeywell Climatisation.             | 1071       | 2 400 400  | 1082       | 7 127 608                |  |
| Caca-Cala                            | 1 272      | 5 146 000  | 1 586      | 6 972 408                |  |
| Air Liberté                          | 1 008      | 3 928 300  | 1678       | 6 936 300                |  |
| Renault                              | 732        | 4 248 000  | 1059       | 6 331 408                |  |
| CEP Publication                      | 1.457      | 6 356 700  | 1.278      | 6 385 608                |  |
| Sous-total                           | 16 309     | 56 229 200 | 19 492     | 83 274 100               |  |

Nous souhaitons mettre des ombrages sur le titre du Rapport.

Pour cela passer le Rapport en mode édition et double-cliquez sur le titre afin de faire apparaitre la boite de dialogue *Edition de l'élément*. Cliquez ensuite sur l'onglet Position afin d'avoir accès à la zone *Décalage (en pixels)* :

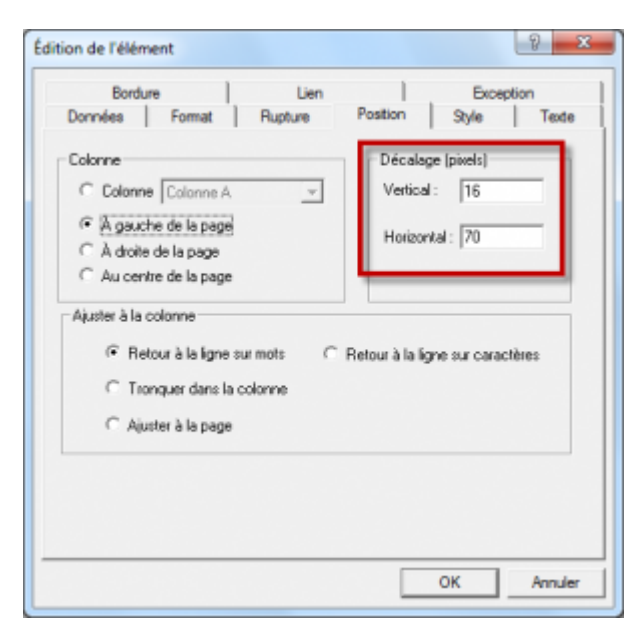

Pour le décalage horizontal et vertical ajoutez par exemple 5 pixels (dans notre exemple le décalage vertical passe de 16 à 21 et le décalage horizontal passe de 70 à 75). Cliquez sur **OK**.

Cliquez une fois sur le titre afin de le sélectionner. Puis cliquer sur l'icône *Ajouter un élément*. En procédant de cette manière, on va ajouter un nouvel élément qui va hériter des propriétés du titre préalablement sélectionné.

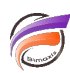

La boite de dialogue *Edition de l'élément* s'ouvre. Cliquez ensuite sur l'onglet Position afin d'avoir accès à la zone *Décalage (en pixels)*. Dans les zones de saisie indiquer les valeurs de décalages initiales (pour notre exemple saisissez 16 pour le décalage horizontal et 70 pour le décalage vertical) puis cliquez sur **OK**.

Les deux titres superposés s'affichent alors. Il nous faut maintenant changer la couleur de l'ombrage. Sélectionner le titre qui va nous servir d'ombrage, il faut cliquer au dessus des deux titres afin d'accéder au bandeau permettant la modification du titre en arrière-plan.

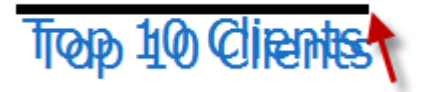

Cliquer ensuite sur l'icône Couleur pour modifier la couleur. Voici le résultat final :

| Top 10 Clients                       |             |            | mercined 10 paint 251 |            |
|--------------------------------------|-------------|------------|-----------------------|------------|
| Client                               | Qtal budget | CA budget  | Qbi ventes            | CA ventes  |
| Pegsi-Cola                           | 1.661       | 6 145 600  | 2 6 78                | 11 403 500 |
| France Presse                        | 1.727       | 8 500 900  | 2.998                 | 30 577 300 |
| Seven-Up                             | 2.678       | 7 139 400  | 2 779                 | 20 327 200 |
| Publication du Moniteur              | 3 692       | 8 436 300  | 3 106                 | 9 636 600  |
| Ste Europ. de Presse & Communication | 1.011       | 3 948 808  | 1 250                 | 7 676 400  |
| Honeywell Classification.            | 1.871       | 2 400 400  | 1 082                 | 7 127 600  |
| Coco-Cole                            | 1.272       | 5 146-000  | 1 555                 | 6 972 400  |
| Air Liberbi                          | 1.000       | 3 928 100  | 1 679                 | 6 916 300  |
| Renault                              | 732         | 4 248 000  | 1 0 99                | 6 331 400  |
| CEP Publication                      | 1.457       | 6 356 700  | 1 279                 | 6 305 600  |
| Research of all                      | 16 300      | 56 226 202 | 10.403                | 83 224 100 |

Dans notre exemple, nous avons choisi une couleur grise.

## Tags

1. Rapport